## How to Print a Single Test Ticket for a Student DRC Nevada

- 1. Login to DRC INSIGHT Portal, <u>https://nv.drcedirect.com/</u>
- 2. Click on My Applications and then click Test Management

| MY APPLICATIONS           |                     |
|---------------------------|---------------------|
| PARTICIPANT PREPARATION   | GENERAL INFORMATION |
| Student Management        | General Information |
| TEST PREPARATION          |                     |
| Materials                 |                     |
| POST-TEST ACTIONS         |                     |
| <u>Student Management</u> |                     |
| SCORING AND REPORTING     |                     |
| Report Delivery           |                     |

3. Click on Manage Test Sessions

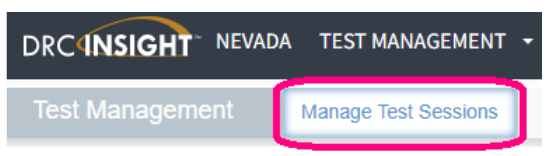

4. Select the Administration from the filter options, then click Show Sessions. This will bring up all test sessions for the administration (Science Assessment, Alternate Assessment, or Summative Assessment).

|                                                     | Test Management                           | Manage Test Sessions     |                    |
|-----------------------------------------------------|-------------------------------------------|--------------------------|--------------------|
|                                                     | Test Sessions                             |                          |                    |
|                                                     |                                           |                          |                    |
|                                                     | * Indicates required fields               |                          |                    |
| Administration                                      | Administration<br>20xx Science Assessment | District<br>Washoe - 016 | School             |
| 20 xx Alternate Assessment 20 xx Science Assessment | Last Name                                 | First Name ★             | State Student ID ★ |
| 20xx Summative Assessments -                        | Session                                   | 1                        |                    |
|                                                     | Content Area 👍                            | Assessment               |                    |
|                                                     | Science                                   | Gr 8 Science 🧖 💽         |                    |
|                                                     | Show Sessions Print All                   | Tickets                  |                    |

## Step 4: Test Management > Manage Test Sessions > Administration... Show Sessions

- a. TIP: Filter options will vary based on a school's grade levels and student's eligibility.
- b. The period of the period of the period of

**\*REMINDER:** Do not print test tickets from the Session Name "DO NOT USE". If a student re-enrolls and is not yet assigned to active test sessions, contact Assessment Support to move the student into appropriate test sessions and generate new test tickets.

5. Next, you will click on the fourth icon in the action column , Edit/Print Ticket Status). A new window will open showing the students in that test session.

| Sessi          | ons Status | Summary |                         |              |                |            |           | Edit/Print Ticket Status |
|----------------|------------|---------|-------------------------|--------------|----------------|------------|-----------|--------------------------|
|                | tructions  |         |                         |              |                |            |           |                          |
| Session Detail |            |         |                         |              |                |            |           |                          |
| Select         | District   | School  | Session Name            | Assessment   | Status         | Begin Date | End Date  | Action                   |
|                | Washoe     |         | Science_8th_Tw<br>Parts | Gr 8 Science | Not<br>Started | 4/1/20xx   | 5/10/20xx |                          |

 Click the <u>checkbox</u> to the left of the student who you would like to print a test ticket for and then click **Print** Selected. A new window will open with a pdf of the selected student's ticket to print.

\*REMEMBER: Pop-up blocker must be disabled to run these operations.

| Last Name S |           | Status<br>(All)  | Status<br>(All)                  |                           | Status By Module Science Grade 8 - Part 1  Filter Clear |                            |                               |           |  |
|-------------|-----------|------------------|----------------------------------|---------------------------|---------------------------------------------------------|----------------------------|-------------------------------|-----------|--|
| Select      | Last Name | Te<br>First Name | sting Status - Scie<br>User Name | nce_8th_Two-P<br>Password | arts (Gr 8 Scier<br>Status                              | ice - Science G<br>Started | rade 8 - Part 1)<br>Completed | Action    |  |
|             | HEDGEHOG  | SONIC            | SHEDGEHOG1                       | BOOT7053                  | Not Started                                             |                            |                               | 3 2 10 10 |  |
|             | KITTREDGE | кп               | KKITTREDGE1                      | MISS7258                  | Not Started                                             |                            |                               | E 2 0     |  |
|             | KONG      | DIDDY            | DKONG4                           | DOWN4254                  | Not Started                                             |                            |                               | B 🛃 🗹     |  |
|             | LIGHTYEAR | BUZZ             | BLIGHTYEAR1                      | GAME4608                  | Not Started                                             |                            |                               | 🔁 🍰 🗹     |  |
|             | MEZGA     | KRISZTA          | KMEZGA1                          | SAND6848                  | Not Started                                             |                            |                               | 🖹 🍰 🖬 (   |  |
|             | PANDAY    | ANG              | APANDAY1                         | CHIN7556                  | Not Started                                             |                            |                               | 🗟 🍰 🗹     |  |
|             | PICKLES   | ANGELICA         | APICKLES1                        | LEAF7596                  | Not Started                                             |                            |                               | 🗟 🍰 🗹     |  |
|             | RENALDO   | CISCO            | CRENALDO1                        | PAID4578                  | Not Started                                             |                            |                               | 🗟 🍰 🗹     |  |
|             | TOADCTOOL | DEACH            | DTO ADOTOOL 4                    | EL OWD 440                | Not Charted                                             |                            |                               |           |  |